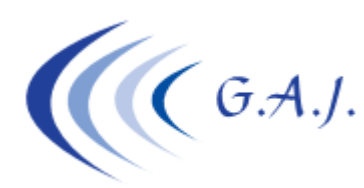

Gerardo Antúnez Jiménez Servicios Informáticos

**EURONOM** 

## IMPORTAR FICHERO PLANO (TXT) A EXCEL

## PARA QUE SE UTILIZA:

Este procedimiento se utiliza para importar a Excel los ficheros planos (TXT) que genera la Aplicación de Nóminas desde distintas opciones.

Hay algunos listados que lo generan automáticamente como son el *Listado de Costos*, el *Listado de datos para el ERE*, y otros informes. Los ficheros se generan en la carpeta EURONOM del disco C y el nombre de los ficheros se especifica en la pantalla del listado en cuestión.

## COMO SE IMPORTA UN FICHERO PLANO A EXCEL.

A continuación les voy a detallar cómo se importa a Excel el fichero que genera el Listado de Costos, el resto funciona igual. Lo primero que debe saber es cómo se llama el fichero que genera este informe y esto lo puede ver en el momento que está generando el listado. En este caso el fichero se llama *COSTO.TXT* y se alojará en *C:\EURONOM* y contendrá la empresa o empresas que decida imprimir. Todas irán en el mismo fichero. Si quiere que un fichero contenga los datos de una sola empresa haga el listado solo con esa empresa. Hay otros listados que le avisará de que se generará un fichero por cada empresa. Esto lo verá en la pantalla del listado.

- 1. Hacer el Listado de Costos.
- 2. Abrir Excel y seleccionar la carpeta EURONOM del disco C y en las opciones de archivos elegir "*Archivos de Texto*"

| ← →     | ・ 🛧 📙 « Dise       | co SSD (C:) > EURONOM | D Buscar en EURONOM |                   |                 |  |
|---------|--------------------|-----------------------|---------------------|-------------------|-----------------|--|
| Organiz | tar 🔻 Nueva car    | rpeta                 |                     |                   | <b>∷ • ⊡ 0</b>  |  |
|         | Archivos de pri ^  | Nombre                |                     | Fecha de modifica | Тіро            |  |
|         | ATC                | ERE0002               |                     | 22/03/2020 11:08  | Documento de te |  |
|         | CPOSTAL            | ERE0001               |                     | 22/03/2020 11:02  | Documento de te |  |
|         | css                | Соѕто                 |                     | 22/03/2020 10:25  | Documento de te |  |
|         | DISCO-Z            | ANTMENU               |                     | 29/01/2020 10:19  | Documento de te |  |
|         |                    |                       | $\langle \rangle$   | 29/01/2020 9:11   | Documento de te |  |
|         | dos                | MPR8                  |                     | 04/11/2019 10:23  | Documento de te |  |
|         | Download-Dri       | SEQNIF                |                     | 15/01/2019 13:54  | Documento de te |  |
|         | For include - Diff | MENSAJE2              |                     | 30/10/2018 10:02  | Documento de te |  |
|         | Envios             |                       |                     | 30/10/2018 10:81  | Documento de te |  |
|         | EUROANTE           | A3PRODU2              |                     | 31/10/2016 12:06  | Documento de te |  |
|         | eurocaja           | MEM1                  |                     | 25/07/2016 16:19  | Documento de te |  |
|         |                    |                       |                     | 25/07/2016 16-19  | Documento de te |  |
|         | Nomb               | re de archivo:        | (a                  | Archivos de text  | to v            |  |

- 3. Una vez seleccionan "Archivos de Texto" el explorador les mostrará todos los archivos de texto que hay en la carpeta EURONOM y eligen y abren en este caso el que se llama *COSTO.txt* (Si no ven la extensión .txt es que tienen configurado el explorador a ocultar las extensiones).
- 4. Una vez abierto, como no está en formato Excel se les abrirá la siguiente pantalla de *Asistente para importar texto*. Tienen que marcar las siguientes opciones y pulsar siguiente.

|                                                                                                 | _                                                                                               |          |  |  |  |  |  |  |
|-------------------------------------------------------------------------------------------------|-------------------------------------------------------------------------------------------------|----------|--|--|--|--|--|--|
| Asistente para importar texto - paso 1 de 3                                                     | ?                                                                                               | $\times$ |  |  |  |  |  |  |
| El asistente estima que sus datos son Ancho fijo.                                               |                                                                                                 |          |  |  |  |  |  |  |
| Si esto es correcto, elija Siguiente, o bien elija el tipo de datos que mejor los describa.     |                                                                                                 |          |  |  |  |  |  |  |
| Tipo de los datos originales                                                                    |                                                                                                 |          |  |  |  |  |  |  |
| Elija el tipo de archivo que describa los datos con mayor precisión:                            |                                                                                                 |          |  |  |  |  |  |  |
| Delimitados - Caracteres como comas o tabulaciones separan campos.                              |                                                                                                 |          |  |  |  |  |  |  |
| O De <u>a</u> ncho fijo - Los campos están alineados en columnas con espacios entre uno y otro. | O De <u>a</u> ncho fijo - Los campos están alineados en columnas con espacios entre uno y otro. |          |  |  |  |  |  |  |
|                                                                                                 |                                                                                                 | _        |  |  |  |  |  |  |
| Comenzar a importar en la fila: 1 Origen del archivo: MS-DOS (PC-8)                             |                                                                                                 | $\sim$   |  |  |  |  |  |  |
|                                                                                                 |                                                                                                 |          |  |  |  |  |  |  |
| Mis datos tienen encabezados.                                                                   |                                                                                                 |          |  |  |  |  |  |  |
|                                                                                                 |                                                                                                 |          |  |  |  |  |  |  |
| Vista previa del archivo C:\EURONOM\COSTO.TXT.                                                  |                                                                                                 |          |  |  |  |  |  |  |
| 1 CODICO EMPRESA COD DOODICTOR ADELLIDOS Y NOM-CATECORIA - CENTRO TRABAJO -CLA                  |                                                                                                 |          |  |  |  |  |  |  |
| 2 0001;00010051;LINDVALL ANDERS ;DIRECTOR GENERA;0001;00501;DIRECCION G                         | ENERAL                                                                                          |          |  |  |  |  |  |  |
| 3 0001;00010052;LINDVALL ANDERS ;DIRECTOR GENERA;0001;00501;DIRECCION G                         | ENERAL                                                                                          |          |  |  |  |  |  |  |
| 50001;00010092;NARANJO MACIAS VICTORIO ;AUX.ADMTVO. ;0001;00503;CONTABILIDA                     | D                                                                                               | ~        |  |  |  |  |  |  |
|                                                                                                 | >                                                                                               |          |  |  |  |  |  |  |
|                                                                                                 |                                                                                                 | _        |  |  |  |  |  |  |
| Cancelar < Atrás <u>S</u> iguiente >                                                            | <u>F</u> inaliz                                                                                 | ar       |  |  |  |  |  |  |

5. Una vez pulsado siguiente se les abrirá esta nueva pantalla donde tendrán que marcar el siguiente dato y pulsar finalizar:

| Asistente para import                                                                                                    | ar texto - paso 2 de 3                                        |                                                                                                    |                                                                                                    | ? ×                    |  |  |  |
|----------------------------------------------------------------------------------------------------|---------------------------------------------------------------|----------------------------------------------------------------------------------------------------|----------------------------------------------------------------------------------------------------|------------------------|--|--|--|
| Esta pantalla le permite establecer los separadores contenidos en los datos. Se puede ver cómo cambia el texto en la vista previa.  Separadores Tabulación Deunto y coma Considerar separadores consecutivos como uno solo Coma Calificador de texto: Calificador de texto: Calificador de tex |                                                               |                                                                                                    |                                                                                                    |                        |  |  |  |
| <u>V</u> ista previa de los datos                                                                                                    |                                                               |                                                                                                    |                                                                                                    |                        |  |  |  |
| CODIGO EMPRESA<br>0001<br>0001<br>0001<br>0001                                                                                                    | COD PRODUCTOR<br>00010051<br>00010052<br>00010061<br>00010092 | APELLIDOS Y NOM<br>LINDVALL ANDERS<br>LINDVALL ANDERS<br>SUAREZ BERNAL RAQUEL<br>NARANJO MACIAS VICTORIO | CATEGORIA CENT<br>DIRECTOR GENERA 0001<br>DIRECTOR GENERA 0001<br>INTERVENTORA 0001<br>AUX.ADMTVO. 0001 | RO TRABA               |  |  |  |
| <                                                                                                    |                                                               | Cancelar                                                                                                 | < At <u>r</u> ás <u>S</u> iguiente >                                                                    | ><br><u>F</u> inalizar |  |  |  |

6. Se les abrirá el fichero ya en formato Excel. A partir de aquí pueden dar el formato que quieran a los tamaños de las celdas, colorear las cabeceras, poner totales, ordenarlos por el orden que quieran, etc. y si lo quieren guardar <u>es muy importante</u> que le digan "Guardar como" y elijan el tipo "Libro Excel".

| X   | 🗄 🕤 👌        | * 🗀 🤗 🛃 = -                                                |                         |                  | COSTO - Exce   | ł                                                    |                                   |               |                                                  | ? 🖈 🗕                                    |
|-----|--------------|------------------------------------------------------------|-------------------------|------------------|----------------|------------------------------------------------------|-----------------------------------|---------------|--------------------------------------------------|------------------------------------------|
| ARC | CHIVO INICIO | INSERTAR DISEÑO                                            | DE PÁGINA FÓRMULAS      | DATOS REVISAR VI | STA            |                                                      |                                   |               | GERARD                                           | D ANTUNEZ JIMENEZ                        |
| Pe  | gar ↔ N /    | ri - 11 - A<br>( <u>5</u> -   ⊞ -   <u>∆</u> - ,<br>Fuente |                         | Ajustar texto    | General        | Formato Dar forr<br>condicional → como ta<br>Estilos | nato Estilos de<br>Ibla * celda * | minar Formato | Autosuma ▼ A     Rellenar ▼ Orc     Borrar ▼ fil | lenar y Buscar y<br>trar * seleccionar * |
|     |              | S 4 F                                                      |                         |                  |                |                                                      |                                   |               |                                                  |                                          |
| CE  | 3 * :        | $\land \checkmark Jx$                                      |                         |                  |                |                                                      |                                   |               |                                                  |                                          |
|     | А            | В                                                          | С                       | D                | E              | F                                                    | G                                 | н             | 1                                                | J                                        |
| 1   | CODIGO EMPRE | SA COD PRODUCTOR                                           | APELLIDOS Y NOM         | CATEGORIA        | CENTRO TRABAJO | CLAVE DEPARTAMT                                      | DEPARTAMENTO                      | GFH           | TOTAL DEVENGADO                                  | ANTICIPOS DEDUC                          |
| 2   |              | 1 1005:                                                    | 1 LINDVALL ANDERS       | DIRECTOR GENERA  | 1              | 501                                                  | DIRECCION GENERAL                 |               | 9925,54                                          | 0                                        |
| 3   |              | 1 1005                                                     | 2 LINDVALL ANDERS       | DIRECTOR GENERA  | 1              | 501                                                  | DIRECCION GENERAL                 |               | 0                                                | 0                                        |
| 4   |              | 1 1006:                                                    | 1 SUAREZ BERNAL RAQUEL  | INTERVENTORA     | 1              | 503                                                  | CONTABILIDAD                      |               | 4286,5                                           | 44,88                                    |
| 5   |              | 1 10093                                                    | 2 NARANJO MACIAS VICTOR | IO AUX.ADMTVO.   | 1              | 503                                                  | CONTABILIDAD                      |               | 0                                                | 0                                        |
| 6   |              |                                                            |                         |                  |                |                                                      |                                   |               |                                                  |                                          |
| 7   |              |                                                            |                         |                  |                |                                                      |                                   |               |                                                  |                                          |